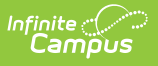

# Mark Fee Assignments Uncollectible (Fees Wizard)

Last Modified on 10/21/2024 8:21 am CDT

Mark Fee Assignments Uncollectible Options | Using the Mark Fee Assignments Uncollectible Mode

This section applies when the **Mark Fee Assignments Uncollectible** option was selected in the first step of the Fees Wizard.

Tool Search: Fee Wizard

Marking a fee as uncollectible adjusts the balance owed for that fee to \$0. No additional date information is needed when marking fees uncollectible.

Uncollectible fees are visible on the student's Fees tab. A Fees Wizard log entry is also created and visible from the first page of the Fees Wizard.

| Fees Wizard 🏠                                                                                    |
|--------------------------------------------------------------------------------------------------|
| Fees > Wizards > Fees Wizard                                                                     |
| Fee Wizard                                                                                       |
| The Fee Wizard was designed to manage Fee Assignments en masse.<br>Select a mode to get started. |
| Select Wizard Mode                                                                               |
| O Create Fee Assignments                                                                         |
| Exempt/Unexempt Fee Assignments Adjust Fee Assignments                                           |
| O Void Fee Assignments                                                                           |
| Mark Fee Assignments Uncollectible                                                               |
| < Back Next > Preview Run Wizard                                                                 |
| Fee Wizard Logs                                                                                  |
| ^                                                                                                |
|                                                                                                  |
|                                                                                                  |
|                                                                                                  |
| v                                                                                                |
|                                                                                                  |

## Mark Fee Assignments Uncollectible Options

The following options are available when using the Mark Fee Assignments Uncollectible mode.

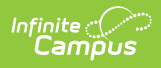

| Fees Wizard ☆                                                                                                    |
|----------------------------------------------------------------------------------------------------|
| Fees > Wizards > Fees Wizard                                                                                           |
| Fee Wizard                                                                                                    |
| This wizard will Mark Fee Assignments as Uncollectible for people who match the Ad hoc filter                          |
| Each Fee Assignment marked as Uncollectible will be adjusted so that the balance due for that f<br>of the school year. |
| The Fee Audit Report may be run to report the details regarding uncollected Fees.                                      |
|                                                                                                    |
| Marking Fees Uncollectible                                                                                             |
| Select Van Buren High School Fees                                                                                      |
| 10th Grade PSAT Prep \$50.00                                                                                           |
| Annual Registration \$5.00                                                                                             |
| Art \$10.00<br>Book \$0.00*                                                                                            |
| Chemistry Lab \$5.00                                                                                                   |
| District Fee \$10.00                                                                                                   |
| Drama Club \$10.00<br>Elementary Field Trin \$0.00*                                                                    |
| Fall Sports \$50.00                                                                                                    |
| CTRL-click and SHIFT-click for multiple                                                                                |
|                                                                                                    |
| Select Calendars                                                                                                    |
| 08-09 Van Buren Hinh School                                                                                            |
| 09-10 Van Buren High School                                                                                            |
| 10-11 Van Buren High School                                                                                            |
| 11-12 Van Buren High School                                                                                            |
| 13-14 Van Buren High School                                                                                            |
| 17-18 Van Buren High School                                                                                            |
| 18-19 Van Buren High School                                                                                            |
| 19-20 Van Buren High School 🗸                                                                                          |
| Select Students                                                                                                    |
| Grade All Students                                                                                                    |
| 09                                                                                                    |
| 10                                                                                                    |
| 12 V                                                                                                    |
|                                                                                                    |
|                                                                                                    |
| Comments:                                                                                                    |
|                                                                                                    |
|                                                                                                    |
|                                                                                                    |
|                                                                                                    |
|                                                                                                    |
| < Back Next > Preview Run Wizard                                                                                       |

| Field               | Description                                                                                                    |
|---------------------|----------------------------------------------------------------------------------------------------|
| Select<br>Fees      | List of fees that can be assigned to the students.                                                                                                    |
| Select<br>Calendars | Students who have active enrollments in the selected calendar will have the selected fee marked as uncollectible. The Year and School selected in the Campus toolbar will automatically be selected. If a school is not selected in the Campus toolbar, all calendars for all years appear in the calendar list.         |
| Select<br>Students  | Students can be selected by a Grade Level or an Ad hoc Filter. If a school is<br>selected in the Campus toolbar, only those grade levels in the selected school are<br>available for selection. When an ad hoc filter is selected, only those students<br>included in the filter will have fees marked as uncollectible. |

| Campus   |                                                                                                    |
|----------|----------------------------------------------------------------------------------------------------|
|          |                                                                                                    |
| Field    | Description                                                                                                    |
| Comments | Enter comments related to the modification of the selected fee. Comments appear when selecting a fee from the student's Fees tab on the Edit Fee Assignment window. |

## Using the Mark Fee Assignments Uncollectible Mode

The following procedures walk the user through the marking of fees as uncollectible.

#### **Mode Selection**

- 1. Select the **Mark Fee Assignments Uncollectible Mode** from the main Fees Wizard page.
- 2. Click the Next button. The Marking Fees Uncollectible editor displays.

### **Mark Fees Uncollectible**

- 1. Select the **Fees** to mark as uncollectible.
- 2. Select the Calendars.
- 3. Select the Students either by Grade level or an Ad hoc filter.
- 4. Enter any **Comments** related to this fee modification.

#### **Preview Fee Assignment**

- 1. Click the **Preview** button. A **Fee Wizard Report** displays in a new browser window, listing the students who will have fees marked as uncollectible.
- 2. Return to the Fees Wizard window to assign the fees.

Fees will not be assigned to a student until the **Run Wizard** button is selected.

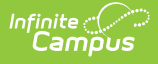

| 2011-12<br>Elementary<br>Generated on 03/14/2012 02:57:08 PM Page 1 |                        | 1         | Fee Wizard    | l Report |  |
|---------------------------------------------------------------------|------------------------|-----------|---------------|----------|--|
| 2011-12 Forest E                                                    | lementary<br>Person ID | Name      | Assignment ID | Amount   |  |
| Student Morgan                                                      | 123456                 | Book Fee  | 219143        | 5.00     |  |
| Student Dylan                                                       | 234567                 | Book Fee  | 219144        | 5.00     |  |
| Student, Alan                                                       | 345678                 | Book Fee  | 219126        | 5.00     |  |
| Student, Hannah                                                     | 456789                 | Book Fee  | 219164        | 5.00     |  |
| Student, Jabar                                                      | 567890                 | Book Fee  | 219131        | 5.00     |  |
| Student, Caleb                                                      | 678901                 | Book Fee  | 219097        | 5.00     |  |
| Student, Heather                                                    | 789012                 | Book Fee  | 219119        | 5.00     |  |
| Student, Karissa                                                    | 890123                 | Book Fee  | 219195        | 5.00     |  |
| Student, Zachary                                                    | 901234                 | Book Fee  | 219128        | 5.00     |  |
| Student, Gabriel                                                    | 012345                 | Book Fee  | 219112        | 5.00     |  |
| Student, Nicholas                                                   | 098765                 | Book Fee  | 219082        | 5.00     |  |
|                                                                     | 987654                 | Book Fee  | 219156        | 5.00     |  |
| Student, Angela                                                     |                        | Deals Fee | 219170        | 5.00     |  |
| Student, Angela<br>Student, Colin                                   | 876543                 | воок нее  | 213170        | 0.00     |  |

#### **Run Wizard**

Click the **Run Wizard** button to assign the selected fees. A **Fees Wizard Report** will display in a new browser window, listing the students who will have fees marked as uncollectible.

This is the only indication a user receives that fees have been assigned to students.

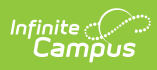

| 2011-12<br>Elementary<br>Generated on 03/14/2012 02:57:08 PM Page 1 |                         | 1        | Fee Wizard Report |        |  |
|---------------------------------------------------------------------|-------------------------|----------|-------------------|--------|--|
| Ocherated on 05/14                                                  | 2012 02.57.00 I M 1 age | 1        |                   |        |  |
|                                                                     |                         |          |                   |        |  |
|                                                                     |                         |          |                   |        |  |
| 2011-12 Forest F                                                    | lementary               |          |                   |        |  |
|                                                                     | lonionaly               |          |                   |        |  |
| Student                                                             | Person ID               | Name     | Assignment ID     | Amount |  |
| Student, Morgan                                                     | 123456                  | Book Fee | 219143            | 5.00   |  |
| Student, Dylan                                                      | 234567                  | Book Fee | 219144            | 5.00   |  |
| Student, Alan                                                       | 345678                  | Book Fee | 219126            | 5.00   |  |
| Student, Hannah                                                     | 456789                  | Book Fee | 219164            | 5.00   |  |
| Student, Jabar                                                      | 567890                  | Book Fee | 219131            | 5.00   |  |
| Student, Caleb                                                      | 678901                  | Book Fee | 219097            | 5.00   |  |
| Student, Heather                                                    | 789012                  | Book Fee | 219119            | 5.00   |  |
| Student, Karissa                                                    | 890123                  | Book Fee | 219195            | 5.00   |  |
| Student, Zachary                                                    | 901234                  | Book Fee | 219128            | 5.00   |  |
| Student, Gabriel                                                    | 012345                  | Book Fee | 219112            | 5.00   |  |
| Student, Nicholas                                                   | 098765                  | Book Fee | 219082            | 5.00   |  |
| Student, Angela                                                     | 987654                  | Book Fee | 219156            | 5.00   |  |
| Student Colin                                                       | 876543                  | Book Fee | 219170            | 5.00   |  |
| ordaonit, oonin                                                     |                         |          |                   |        |  |